## **Creating Signatures**

At the end of each e-mail message, you can put in your name, address, telephone number, E-mail details etc. And it becomes very boring if you have to type it in every message.

So, what we can do is create a signature file that will be appended at the bottom of each message automatically and the size of it should be around 4 lines or less.

## To do that:

- First go to the **Start Menu**, click on **Programs**, Accessories and then launch **Notepad**.
- Type the text and then save your file by going to **File Menu** and choose **Save As** option.
- You need to tell the navigator, which file to use because you can have more than one signature if you wanted to.
- Go to the Edit Menu -> Preferences Option
- In the Preferences Dialog Box, Under Mail And News Groups Category, select Identity Tab.
- You can type in the path in the **Signature File Box** or browse for it by clicking on **Choose** Button.
- Finally, click **OK**.

Next whenever you send any mail, the Signature file will be added to it automatically. (As Shown Below)

| 💸 Trial - Composition                              |           |       | _ [] X |
|----------------------------------------------------|-----------|-------|--------|
| Eile Edit View Insert Format Tools Communicator He | elp       |       |        |
| Send Quote Address Attach Options Spelling         | Save      | Print | sN     |
| To: A girish@vispl.com                             |           |       |        |
| Subject Trial                                      | Priority: | Norm  | e le   |
| Normal Variable Width • 10 • • A                   | AA        | 12    | ie te  |
| This is a Trial Program.                           |           |       |        |
|                                                    | 1         | (D) \ | 2      |